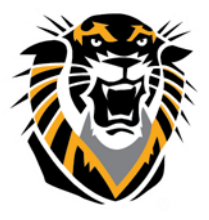

## FORT HAYS STATE UNIVERSITY LEARNING TECHNOLOGIES

Forward thinking. World ready.

## Detecting the Webcam Through VoiceThread

Open <u>VoiceThread</u> using a supported browser:

**Firefox**: We recommend using the latest version of Mozilla's Firefox. <u>Get it here!</u> **Chrome:** We recommend using the latest version of Google Chrome. <u>Get it here!</u>

After you have opened VoiceThread, sign in to your account and click "Create." You will then be directed to a series of options, in which you will click "My webcam."

| (Add a title and description) |
|-------------------------------|
| 1. Upload from O              |
| My Computer                   |
| Media Sources URL             |
| 😡 My Webcam                   |
| 2. Comment 🔮                  |
| 3. Share 🐱                    |

You may get promoted to allow Adobe Flash detecting your webcam by a screen like this:

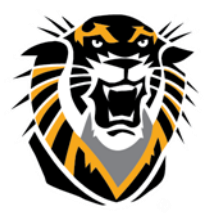

## FORT HAYS STATE UNIVERSITY LEARNING TECHNOLOGIES

Forward thinking. World ready.

---- > Click the "ALLOW" Button

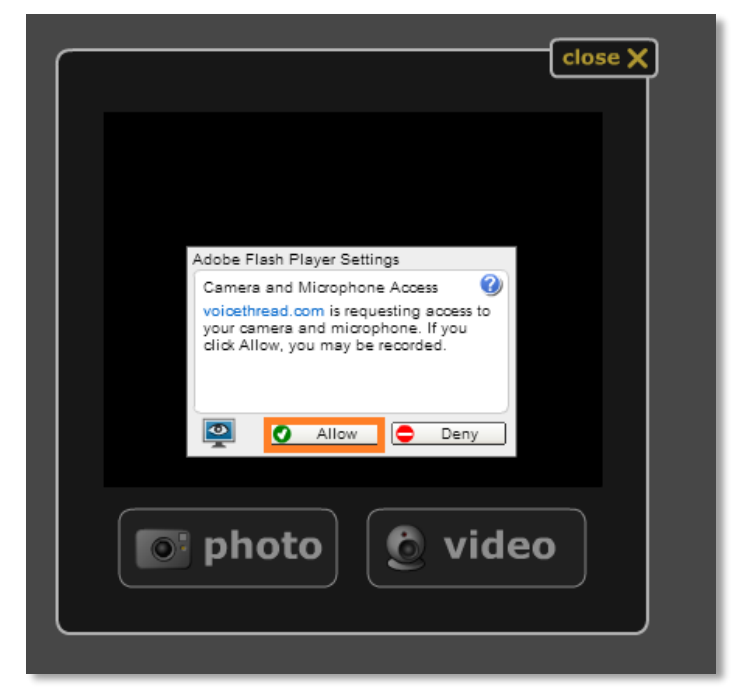

1- To make sure that your camera

has been detected by your computer after allowing Access, hover your mouse in the record panel area, right click on your mouse and select "Settings."

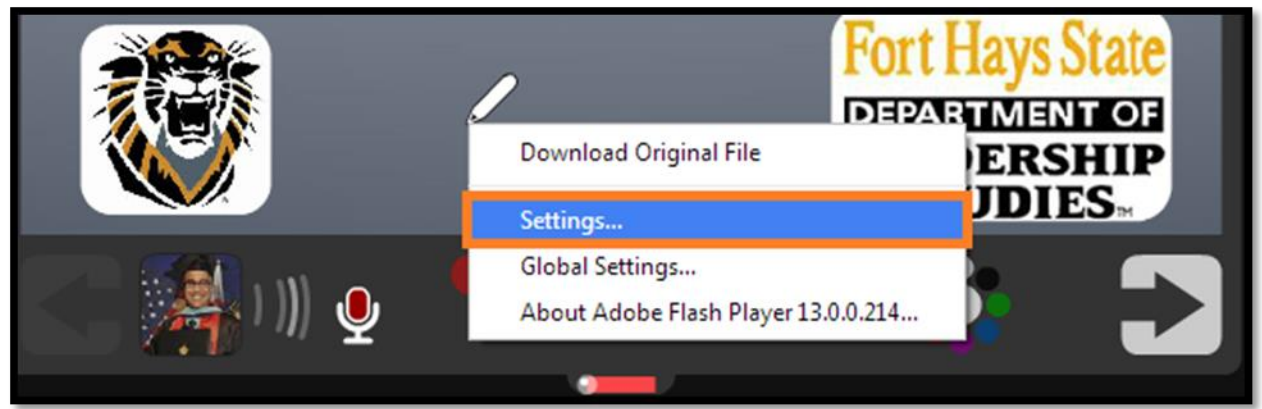

2- Click on the Webcam Icon:

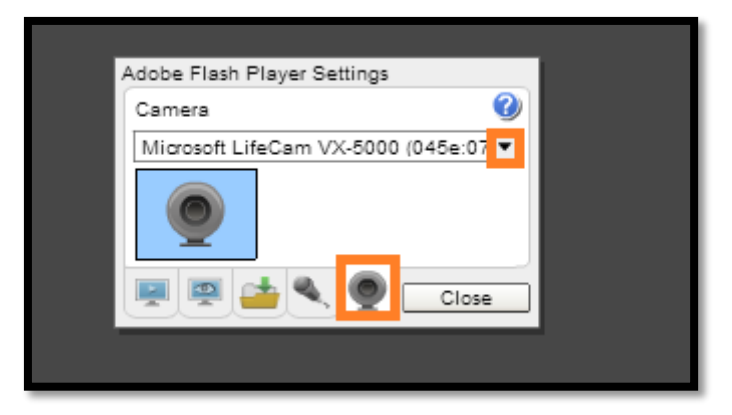

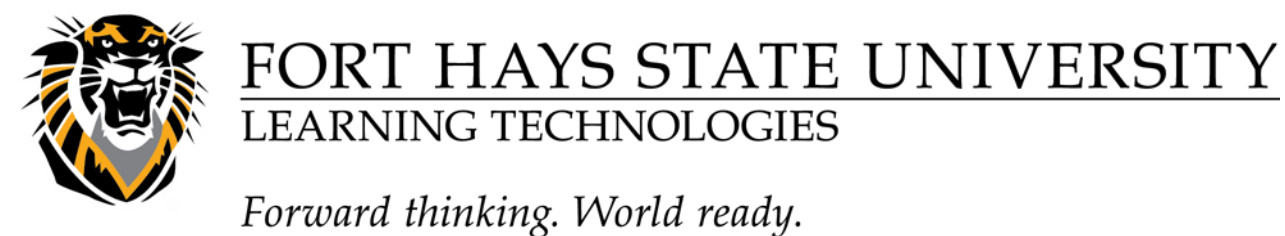

3- Select from the drop down list the correct webcam that you have. If you are using a webcam that is built into the computer, select "Default."

| Adobe Flash Player Settings          |  |
|--------------------------------------|--|
| Camera 🕜                             |  |
| Microsoft LifeCam VX-5000 (045e:0    |  |
| Microsoft LifeCam VX-5000 (045e:0728 |  |
|                                      |  |
| Close                                |  |
|                                      |  |
|                                      |  |
|                                      |  |

4- After you have made your webcam selection, you can test the webcam to make sure that the picture is clear. At this time you can also check to see if your webcam has been detected through your personal computer or laptop. After you have made sure that everything is working correctly, click close to save these changes and you should be good to go!

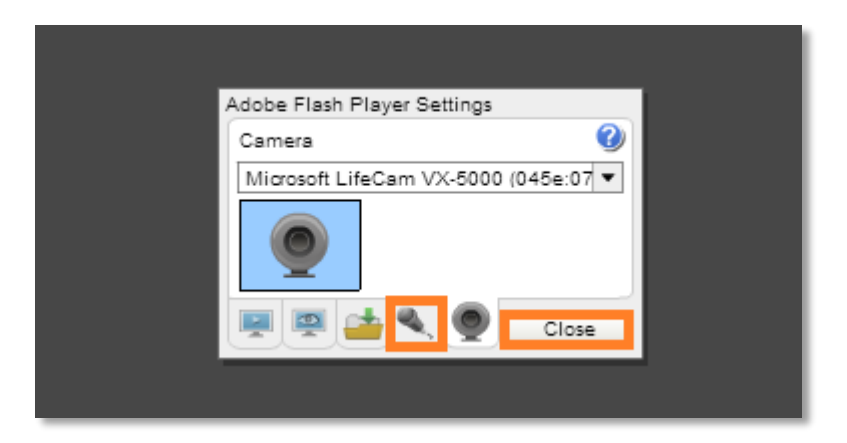